El modulo Web Report es una aplicación que le permite al dueño del local ver resúmenes en tiempo real desde cualquier navegador ya sea en computadora de escritorio como en teléfonos celulares.

## Activar el Web Report Server:

- 1- Clic en impresiones, grabación de CD/DVD, escáner y red menú configuración.
- 2- Clic en el botón mas opciones de red WebReport.
- 3- En la ventana mas opciones de red WebReport tildamos la opción siempre iniciar Web Report Server.

| 💮 Opcio          | ones de red y Web Report                                                                                                    | x    |
|------------------|----------------------------------------------------------------------------------------------------|------|
| Opcion<br>Opcion | ones de red y Web Report<br><sup>res de red</sup>                                                                                                    |      |
| Web R            | Report                                                                                                    |      |
|                  | Image: Server Puerto: 103 (Recomendado 103)   Directorio del Report Server: С., цаза зада разлика раз на соста стол на столика пада на су су соста соста соста соста столика пада на су су соста соста | yahı |
|                  | Utilizar la carpeta por defecto Seleccionar otra carpeta                                                                                                    |      |
|                  | Excluir del muestreo de tablas las siguientes columnas :                                                                                                    |      |
|                  | Al pedir listado de tablas siempre dar el total de las siguientes columnas :                                                                                                    |      |
|                  | importe, importe credito,bonus,gs,                                                                                                    |      |
|                  | Duración de la sesión en segundos : 600 (Recomendado 600)                                                                                                    |      |
|                  | Aceptar Cancelar                                                                                                    |      |

## Accediendo por navegador desde nuestra red local:

El WebReport es un servidor Web, con el cual podemos contactarnos con cualquier tipo de navegador de Internet siempre teniendo en cuenta que en la dirección debemos colocar la IP de nuestro servidor seguido del número de puerto configurado en **puerto**, de las opciones del WebReport. Por ejemplo si nuestro servidor tiene la ip 192.168.0.117, en nuestro navegamos pondremos como dirección <u>http://192.168.0.117:103/admin</u> donde 103 es el puerto configurado anteriormente.

| Archivo   | <u>E</u> ditar<br>.eport | ⊻er     | Historial | <u>Marcadores</u> | Her<br>+ | ramien <u>t</u> as | Ау <u>и</u> ( | da - |
|-----------|--------------------------|---------|-----------|-------------------|----------|--------------------|---------------|------|
| <b>()</b> | 127.0                    | .0.1:10 | 3/admin   | ☆▼C               | 8        | ≠ Google           | ٦             | ♠    |
| user      |                          |         |           |                   |          |                    |               |      |
| pass:     |                          |         |           |                   |          |                    |               |      |

Es importante tener en cuenta que el acceso al Web Report Server tiene una restricción de operador. Para que un operador puede acceder por Web a los reportes primero tenemos que habilitar desde la seccion operadores la restricción numero 81.

## Accediendo por navegador desde Internet:

Para poder acceder desde Internet a nuestras cámaras, debemos primero asegurarnos que tenemos abierto un puerto en nuestro ruteador de Internet, sin este paso previo será imposible poder conectarse al ALC Lan Manager Server.

Lo que primero debemos hacer es abrir un puerto en el router apuntando a la IP de nuestro servidor al puerto configurado en la ventana WebReport. A continuación un ejemplo de Port Forwarding:

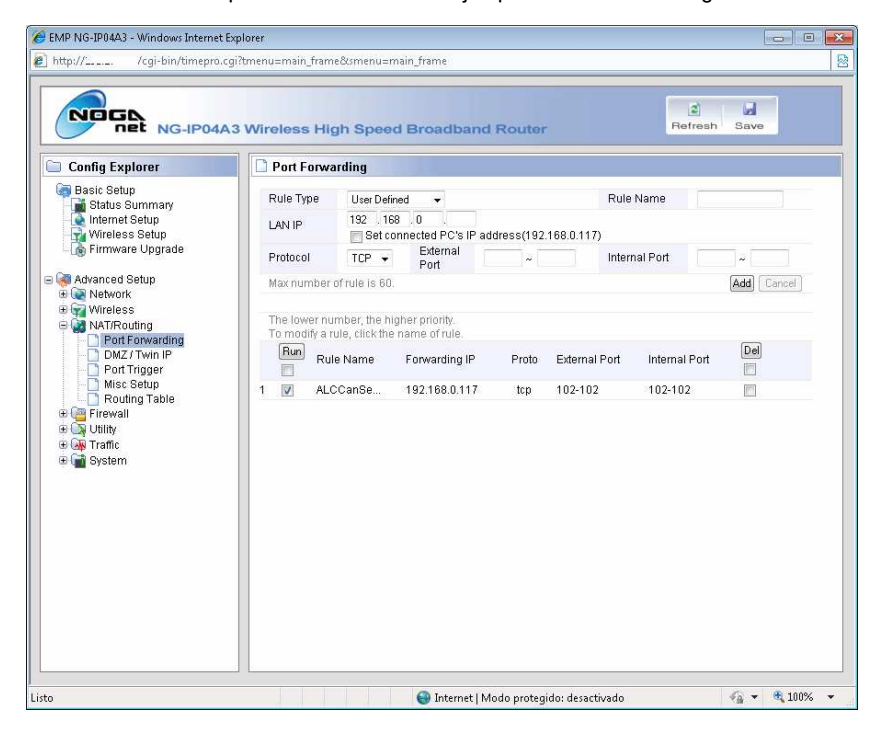

Una vez que tengamos el puerto habilitado en nuestro ruteador, podremos acceder a nuestro panel Web en <u>www.alcsoft.com.ar</u> la sección MyALC, donde veremos in cono en el costado derecho del ítem Modulo Web Report Server habilitado, al hacer clic ahí accederemos a los reportes. O mismo desde Internet con la dirección ip de nuestro local.

2